## 一、忘記「<u>學務權限</u>」密碼

★步驟一:至特教登錄下方點選「忘記密碼」。

| 条件 教育<br>Special B                             | <sup>∷::網站</sup> 回首頁│ 服務信箱<br><sup>導覽│回首頁│</sup> setnet@mail.set.edu.tw│今天 2019/7/3(三<br>lucation Transmit Net |
|------------------------------------------------|----------------------------------------------------------------------------------------------------|
|                                                | SET通報網 研習與資源 各類統計查詢 關於SET                                                                                      |
| <b>SET 通 報 網</b><br>::: SET 首頁<br>四位通知         | □□□□□□□□□□□□□□□□□□□□□□□□□□□□□□□□□□□□                                                                           |
| 学校通訊 回告詞旦<br>縣市設置特数班查詢<br>各學校特教實施概況            | ·····································                                                                          |
| 研 答 與 資 源     教師研習 電子書區     出版書冊     輔具中心 國隊資源 | ·····································                                                                          |
| 特教法規 網路手冊<br>各類統計查詢                            | 福 換一張圖形驗證碼<br>語音播放 登入                                                                                          |
| 年度特教統計 特殊教育執行績效                                | ○○ ○○ ○ ○ こ 記密碼 □ 登入說明 □ 網路操作FAQ                                                                               |
| SET 來去 SET 夥伴<br>問答集錦 訪客留言<br>SET 藍圖           | ※ 最新公告:強化密碼設定原則,密碼條件為9碼以上(含大小寫字母、數字、特殊符號的組合),<br>未達規則使用者,輸入原有密碼後跳出新说窗,請重新設定密碼。 ※ 登入單位:教育主管機關、各級學校、相關單位等統一由此登入。 |

★步驟二:填寫(1)登入身分「學校學務」、(2)帳號、(3)當初留存 E-mail、 (4)安全保護號碼(隨機)、(5)確認送出

| 忘記密碼                           |                   |  |  |  |  |  |
|--------------------------------|-------------------|--|--|--|--|--|
| 填入帳號與您之前所留的Email,系統會寄送密碼到您的信箱。 |                   |  |  |  |  |  |
| 1.*登入身分                        | 學校學務──▼           |  |  |  |  |  |
| 2.* 帳號> (學校通報代號)               | 74XXX             |  |  |  |  |  |
| 3.* Email                      | *****@gmail.com   |  |  |  |  |  |
| 為了您的資料安全性,請填入畫面上隨機產生的安全保護號碼。   |                   |  |  |  |  |  |
| 4.*安全保護號碼                      | 8409 8409 更换安全保護碼 |  |  |  |  |  |
| 5.<br>確認送出 取消 忘記帳號和及Email      |                   |  |  |  |  |  |

## 二、忘記「其他權限(如:學校轉銜)」密碼

**★步驟一:**登錄「學務權限」→特教相關業務→其他業務→校內帳號管理

| 教育部<br>Special Educ                                                                                                    | 特 ?<br>ation | 殊教育通報<br><sup>n Transmit Net</sup> | 網                          | 您目                                                                                                    | ]<br>前狀態:登入 | 回首頁 聖      | 2<br>至   <u>雅</u> 2   今5<br>Σ 國小學相 <mark>學</mark> 3 | 天 2019/7/3(三)<br>務權限 登出 |
|----------------------------------------------------------------------------------------------------|--------------|------------------------------------|----------------------------|----------------------------------------------------------------------------------------------------|-------------|------------|-----------------------------------------------------|-------------------------|
| <ul> <li></li></ul>                                                                                                    |              |                                    |                            | 《 帳號<br>新4                                                                                                 | 虎管理》<br>曾帳號 |            |                                                     |                         |
| <ul> <li>● ① 資料值錯檢查</li> <li>● ○ 學生動態追蹤</li> <li>● ○ 提報鑑定完署</li> </ul>                                                        |              | ■ 空吗~<br>帳號<br>74                  | · U 和问<br>密碼<br>Ph 3       | 權限<br>學校轉銜                                                                                                 | 使用者         | 使用<br>cher | f者EMAIL<br>_@gmail.com                              | 6                       |
|                                                                                                    |              | 74<br>74<br>74                     | jł0<br>7₄ Builds<br>Ph€ 41 | <ul> <li>         世管導師         </li> <li>         學校設施         </li> <li>         輔具管理         </li> </ul> | 陳二          | che        | @gmail.com                                          |                         |
| <ul> <li>→ 300000 (東京)</li> <li>→ 700000 (東京)</li> <li>→ 700000 (東京)</li> <li>→ 700000 (東京)</li> <li>→ 700000 (東京)</li> </ul> |              |                                    |                            | 共                                                                                                    | 4筆          |            |                                                     |                         |
| ■ ● 新賀博報管理<br>● ● 特数相關業務<br>● ● 明報型修                                                                                          |              |                                    |                            |                                                                                                    |             |            |                                                     |                         |
| <ul> <li>■ 学校目詳</li> <li>■ 其他業務</li> <li>■ 下載本校資料庫</li> <li>■ 校内帳號管理</li> </ul>                                               |              |                                    |                            |                                                                                                    |             |            |                                                     |                         |
| <ul> <li>● 網路操作手冊</li> <li>● 測驗工具管理</li> </ul>                                                                                | ~            |                                    |                            |                                                                                                    |             |            |                                                     |                         |

★步驟二:找尋欲登入的權限(如:學校轉銜),將密碼記住,重新登入。
特別留意A:帳號相同,但各權限密碼一定要不同。
特別留意B:萬一「學務權限」與「其他權限(如:轉銜權限)」密碼設定相同,

| 教育部特列<br>Special Education                                                                                                    | 朱教育通<br>Transmit Net    | ····<br>• 報 網<br><sup>恋目</sup>                        | 回<br>前狀態:登入拿 | 道頁   1995号   1895号   1895号   金天 2019<br>9月 - 19月 - 199 - 199 - 199 - | )/7/3(三<br>限 |  |  |  |  |
|----------------------------------------------------------------------------------------------------|-------------------------|-------------------------------------------------------|--------------|----------------------------------------------------------------------------------------------------|--------------|--|--|--|--|
| Q ≅ <mark>∧</mark>                                                                                                    | 修改個人基本資料                |                                                       |              |                                                                                                    |              |  |  |  |  |
| ■ 学校學務 ■ □ 最新消息(B) ● ○ 母校・研報・頻数人力                                                                                                    | 單位名稱                    | 國小                                                    | 使用權限         | 轉銜權限                                                                                                    |              |  |  |  |  |
| <ul> <li>✓ 管理者基本資料     <li>● 学校資料     <li>● 学校資料     </li> </li></li></ul>                                                                                          | 姓名                      | ·<br>陳    *                                           | Email        | • ;@gmail.com                                                                                                    | ]            |  |  |  |  |
| <ul> <li>         ·  身障類班級         ·   ·</li></ul>                                                                                                    | 電話                      | (0·V)7: 55 #<br>15 *                                  | 傳真           | (04 <b>)</b><br>7. (83                                                                                                    |              |  |  |  |  |
| ● 専業人員                                                                                                    | 手機                      |                                                       |              |                                                                                                    |              |  |  |  |  |
| <ul> <li>● 秋秋教育学生</li> <li>● 資料佔錯檢查</li> <li>○ 資料佔錯檢查</li> </ul>                                                                                                    | 備註                      |                                                       |              | $\sim$                                                                                                    |              |  |  |  |  |
| <ul> <li>□ 字出動態迫い</li> <li>□ 提報鑑定安置</li> <li>□ 專業回該服務</li> </ul>                                                                                                    | 帳號                      | <sub>74</sub> 2.                                      | 密碼           | Phe 1                                                                                                    | ]            |  |  |  |  |
| <ul> <li>■ <sup>2</sup><sup>3</sup>/<sub>2</sub><sup>3</sup>/<sub>2</sub><sup>3</sup>/<sub>2</sub></li> <li>■ <sup>3</sup>/<sub>2</sub></li> <li>● 教師助理員</li> </ul> | 上次登入日期                  | 2019/7/3                                              | 登錄 IP        | 163. <del>1</del> .126 <b>3</b>                                                                                                    |              |  |  |  |  |
| <ul> <li>☑ 20 視障用書</li> <li>☑ 20 學障有聲書</li> <li>☑ 40 特教生交通服務</li> <li>☑ 10 分兒補助查詢</li> </ul>                                                                        | * 請符合密碼<br>規範。<br>特殊字元包 | 设定原則(大寫字母、小寫字母、數字<br>含:! @ # \$ % ^ & * ? _ ~ - £ ( ) | 、特殊符號 的      | 組合),及字元 9 碼以上<br>確認                                                                                                    |              |  |  |  |  |